# Configurer l'authentification SWA à facteur 2 avec ISE en tant que serveur RADIUS

# Table des matières

| Introduction           |
|------------------------|
| Conditions préalables  |
| Exigences              |
| Composants utilisés    |
| Informations générales |
| Topologie du réseau    |
| Configuration Steps    |
| Configuration ISE      |
| Configuration SWA      |
| Vérifier               |
| <u>Références</u>      |
|                        |

# Introduction

Ce document décrit comment configurer l'authentification de second facteur sur l'appareil Web sécurisé avec Cisco Identity Service Engine comme serveur RADIUS.

# Conditions préalables

## Exigences

Cisco vous recommande de prendre connaissance des rubriques suivantes :

- Connaissances de base en SWA.
- Connaissance de la configuration des stratégies d'authentification et d'autorisation sur ISE.
- Connaissances de base de RADIUS.

Cisco vous recommande également de disposer des éléments suivants :

- Accès à l'administration de l'appliance Web sécurisée (SWA) et du moteur Cisco Identity Service Engine (ISE).
- Votre ISE est intégré à Active Directory ou LDAP.
- Active Directory ou LDAP est configuré avec un nom d'utilisateur « admin » pour authentifier le compte « admin » par défaut de SWA.
- Versions compatibles WSA et ISE.

Composants utilisés

Les informations contenues dans ce document sont basées sur les versions de logiciel suivantes :

- SWA 14.0.2-012
- ISE 3.0.0.

The information in this document was created from the devices in a specific lab environment. All of the devices used in this document started with a cleared (default) configuration. Si votre réseau est en ligne, assurez-vous de bien comprendre l'incidence possible des commandes.

# Informations générales

Lorsque vous activez l'authentification par le second facteur pour les utilisateurs administratifs sur SWA, le périphérique vérifie les informations d'identification de l'utilisateur avec le serveur RADIUS pour la seconde fois après avoir vérifié les informations d'identification configurées dans SWA.

# Topologie du réseau

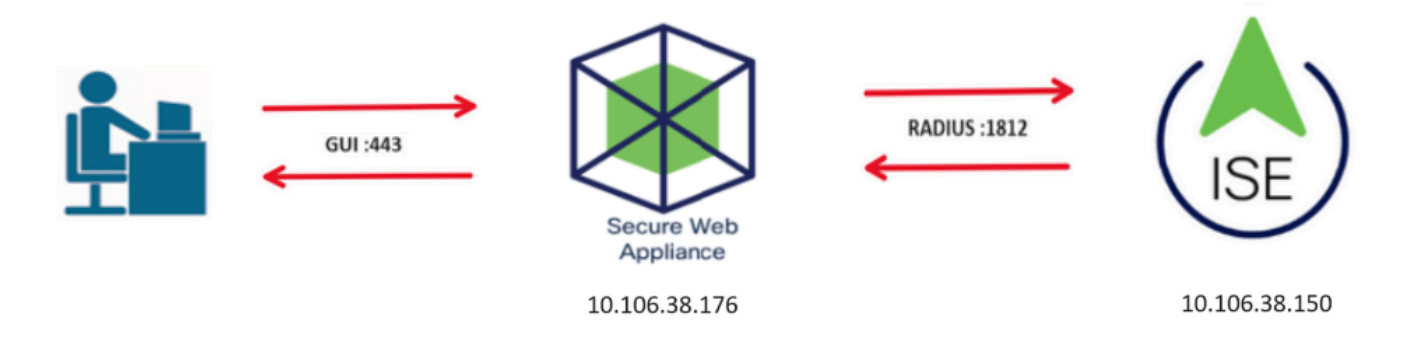

Image - Schéma de topologie du réseau

Les utilisateurs administratifs accèdent à SWA sur le port 443 avec leurs informations d'identification. SWA vérifie les informations d'identification auprès du serveur RADIUS pour l'authentification du second facteur.

# **Configuration Steps**

## **Configuration ISE**

Étape 1. Ajoutez un nouveau périphérique réseau. Accédez à Administration > Network Resources > Network Devices > +Add.

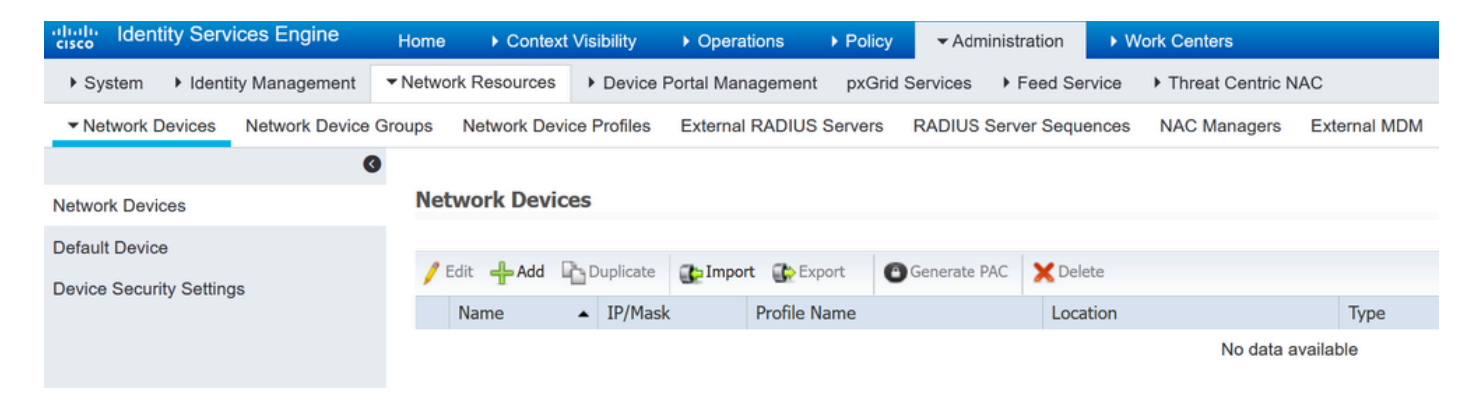

Ajouter SWA en tant que périphérique réseau dans ISE

- Étape 2. Configurez le périphérique réseau dans ISE.
- Étape 2.1. Attribuez un nom à l'objet périphérique réseau.
- Étape 2.2. Insérez l'adresse IP SWA.
- Étape 2.3. Cochez la case RADIUS.
- Étape 2.4. Définissez un secret partagé.

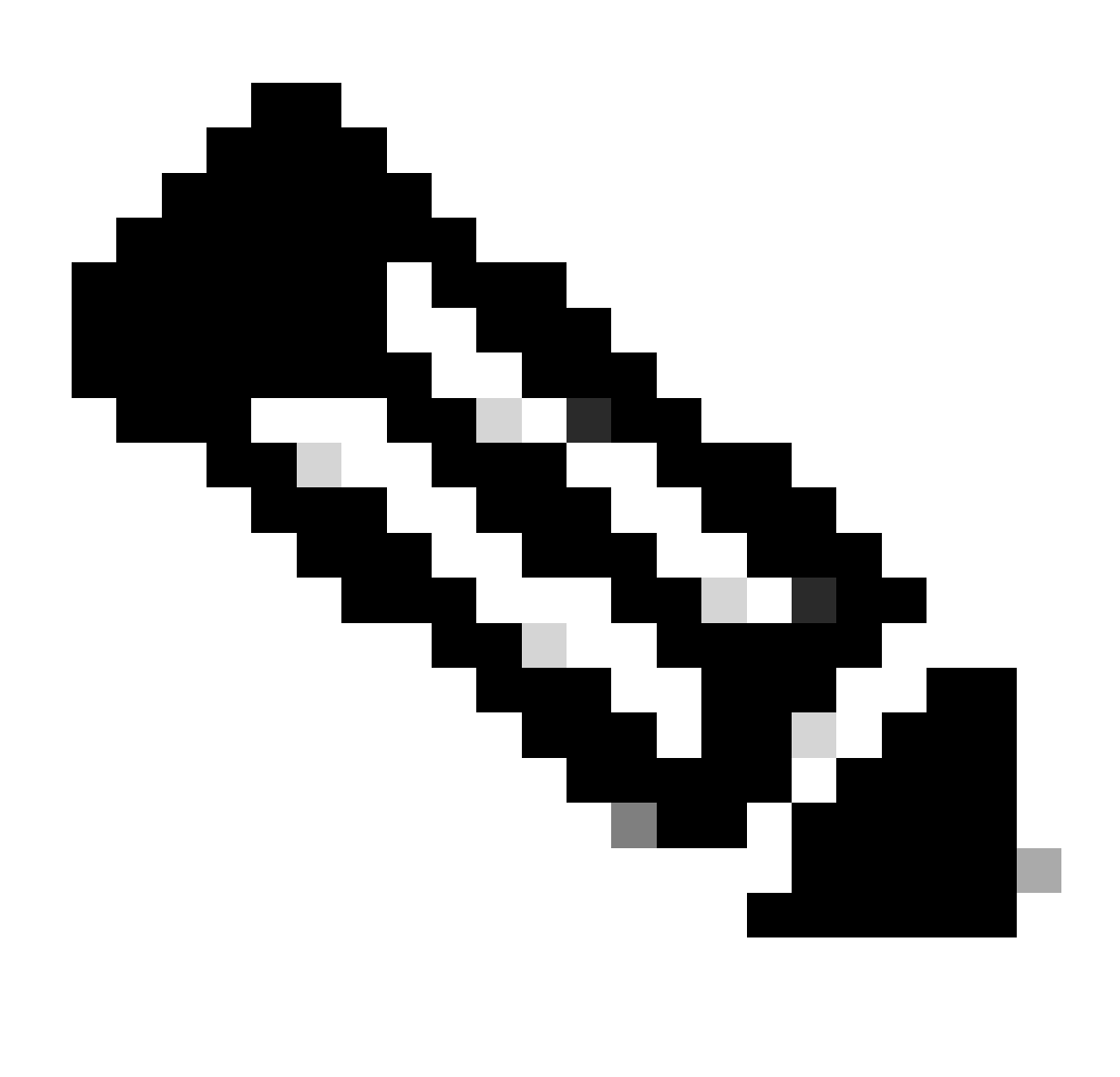

Remarque : la même clé doit être utilisée ultérieurement pour configurer le SWA.

| Network Devices                     | Network Devices List > SWA              |
|-------------------------------------|-----------------------------------------|
| Default Device                      | Network Devices                         |
| Device County Cottings              | * Name SWA                              |
| Device Security Settings            | Description                             |
|                                     |                                         |
|                                     | IP Address • IP : 10.106.38.176 / 32    |
|                                     |                                         |
|                                     |                                         |
|                                     | * Device Profile disco 💌 🕀              |
|                                     | Model Name                              |
|                                     | Software Version                        |
|                                     |                                         |
|                                     | * Network Device Group                  |
|                                     | Location All Locations 📀 Set To Default |
|                                     | IPSEC No. Set To Default                |
|                                     |                                         |
|                                     | All Device Types 💟 Set To Default       |
|                                     |                                         |
|                                     | ✓ RADIUS Authentication Settings        |
|                                     |                                         |
|                                     | RADIUS UDP Settings                     |
|                                     | Protocol RADIUS                         |
|                                     | * Shared Secret Show                    |
| Configurer la clé partagée du périr | hérique réseau SWA                      |

Configurer la clé partagée du périphérique réseau SWA

Étape 2.5. Cliquez sur Submit.

|      | RADUS Authentication Settings                                       |
|------|---------------------------------------------------------------------|
|      | RADIUS UDP Settings                                                 |
|      | Protocol RADIUS                                                     |
|      | * Shared Secret Show                                                |
|      | Use Second Shared Secret 🔲 🕖                                        |
|      | Show                                                                |
|      | CoA Port 1700 Set To Default                                        |
|      | RADIUS DTLS Settings (i)                                            |
|      | DTLS Required 🔲 🕡                                                   |
|      | Shared Secret radius/dtls (i)                                       |
|      | CoA Port 2083 Set To Default                                        |
|      | Issuer CA of ISE Certificates for CoA Select if required (optional) |
|      | DNS Name                                                            |
|      | General Settings                                                    |
|      | Enabla KevMran                                                      |
|      | * Key Encryption Key                                                |
|      | * Message Authenticator Code Key                                    |
|      |                                                                     |
|      |                                                                     |
| 1    | ► TACACS Authentication Settings                                    |
| [    | ► SNMP Settings                                                     |
| 1    | ► Advanced TrustSec Settings                                        |
| Subr | it Cancel                                                           |

Envoyer la configuration des périphériques réseau

Étape 3. Vous devez créer des utilisateurs d'accès réseau qui correspondent au nom d'utilisateur configuré dans SWA. Accédez à Administration > Identity Management > Identities > + Add.

| dent                       | ity Services Engine    | Home ► Conte         | xt Visibility 🔹 🕨 C | Dperations   Policy             | - Administration   | ▶ Work Ce   | enters           |               |
|----------------------------|------------------------|----------------------|---------------------|---------------------------------|--------------------|-------------|------------------|---------------|
| <ul> <li>System</li> </ul> | ◄ Identity Management  | Network Resources    | Device Porta        | I Management pxGrid Se          | ervices 		 Feed Se | rvice I Thr | reat Centric NAC |               |
| ◄ Identities               | Groups External Ident  | ity Sources Identity | Source Sequences    | s • Settings                    |                    |             |                  |               |
|                            | 0                      |                      |                     |                                 |                    |             |                  |               |
| Users                      |                        | Network Acce         | ss Users            |                                 |                    |             |                  |               |
| Latest Manua               | I Network Scan Results | 🖊 Edit 🛛 🕂 Add       | 🔀 Change Status     | 🕞 Import 🔹 Export 👻             | 🗙 Delete 🛛 🔓 Du    | plicate     |                  |               |
|                            |                        | Status               | Name                | <ul> <li>Description</li> </ul> | Firs               | st Name     | Last Name        | Email Address |
|                            |                        |                      |                     |                                 |                    |             | No data availab  | ble           |

Ajouter des utilisateurs locaux dans ISE

- Étape 3.1. Attribuez un nom.
- Étape 3.2. (Facultatif) Saisissez l'adresse e-mail de l'utilisateur.
- Étape 3.3. Définir un mot de passe.
- Étape 3.4. Cliquez sur Save.

| denti                  | ity Service  | es Engine     | Home         | Context Visibili                                                            | ty + Operations          | Policy     | - Administration  | Work Centers     |                                                |
|------------------------|--------------|---------------|--------------|-----------------------------------------------------------------------------|--------------------------|------------|-------------------|------------------|------------------------------------------------|
| ▶ System               | ◄ Identity N | lanagement    | Network Re   | esources + Dev                                                              | vice Portal Management   | pxGrid Ser | vices + Feed Serv | vice + Threat Ce | ntric NAC                                      |
| + Identities           | Groups       | External Ider | tity Sources | Identity Source S                                                           | equences · Settings      | 3          |                   |                  |                                                |
| Users<br>Latest Manual | Network So   | can Results   | Network      | Access Users Lis<br>work Access U<br>Name rouser<br>Status C Enabl<br>Email | t > New Network Accesser | ss User    |                   |                  | ]                                              |
|                        |              |               | v Pa         | sswords<br>Password Type:<br>* Login Password<br>Enable Password            | Internal Users Password  | · ·        | Re-Enter Passwor  | d                | Generate Password (i)<br>Generate Password (i) |

Ajouter un utilisateur local dans ISE

Étape 4. Créez un ensemble de stratégies correspondant à l'adresse IP SWA. Cela empêche l'accès à d'autres périphériques avec ces informations d'identification utilisateur.

Accédez à Policy > PolicySets et cliquez sur l'icône + placée dans l'angle supérieur gauche.

| ululu<br>cisco | Identit | y Services | s Engine  | Home           | ▸ Cont | ext Visibility | <ul> <li>Operations</li> </ul> | ▼ Policy | Administration | Work Centers |
|----------------|---------|------------|-----------|----------------|--------|----------------|--------------------------------|----------|----------------|--------------|
| Polic          | y Sets  | Profiling  | Posture   | Client Provisi | ioning | Policy Eleme   | nts                            |          |                |              |
| Polic          | cy Set  | 5          |           |                |        |                |                                |          |                |              |
| +              | s       | tatus      | Policy Se | t Name         |        | Description    | 1                              | Condi    | tions          |              |
| Sear           | rch     |            |           |                |        |                |                                |          |                |              |

Ajouter un jeu de stratégies dans ISE

Étape 4.1. Une nouvelle ligne est placée en haut de vos ensembles de stratégies. Saisissez le nom de la nouvelle stratégie.

Étape 4.2. Ajoutez une condition pour l'attribut RADIUS NAS-IP-Address afin qu'il corresponde à l'adresse IP SWA.

Étape 4.3. Cliquez sur Utiliser pour conserver les modifications et quitter l'éditeur.

#### **Conditions Studio**

| Librar   | У                                        |             |
|----------|------------------------------------------|-------------|
| Sear     | rch by Name                              |             |
| <b>Q</b> |                                          | ະ ຈີ        |
|          | Catalyst_Switch_Local_Web_Authentication | <i>(i</i> ) |
|          | Switch_Local_Web_Authentication          | <i>()</i>   |
|          | Switch_Web_Authentication                | <i>(i</i> ) |
|          | Wired_802.1X                             | <i>(i</i> ) |
|          | Wired_MAB                                | <i>(i</i> ) |
|          | Wireless_802.1X                          | ()          |
|          | Wireless_Access                          | ()          |
|          | Wireless_MAB                             | ()          |
|          | WLC_Web_Authentication                   | 1           |

|   | Radius·NAS-     | IP-Addre | ISS           |           |     |
|---|-----------------|----------|---------------|-----------|-----|
| • | Equals          | ~        | 10.106.38.176 |           |     |
|   | Set to 'Is not' |          |               | Duplicate | Sav |
|   |                 |          |               |           | /// |
|   |                 |          |               |           |     |
|   |                 |          | New AND OR    |           |     |
|   |                 |          |               |           |     |
|   |                 |          |               |           |     |

Close Use

Ajouter une stratégie pour mapper un périphérique réseau SWA

## Étape 4.4. Cliquez sur Save.

| Policy \$ | Sets    |                 |                    |      |                                            |         |                | Reset Polic   | cyset Hitcour | ts Reset | Save |
|-----------|---------|-----------------|--------------------|------|--------------------------------------------|---------|----------------|---------------|---------------|----------|------|
| +         | Status  | Policy Set Name | Description        | Cond | fitions                                    | Allowed | Protocols / Se | rver Sequence | Hits          | Actions  | View |
| Search    |         |                 |                    |      |                                            |         |                |               |               |          |      |
| /         | Ø       | SWA Access      |                    | •    | Radius NAS-IP-Address EQUALS 10.106.38.176 | Default | Network Access | × • +         |               | ٥        | >    |
|           | $\odot$ | Default         | Default policy set |      |                                            | Default | Network Access | × * +         | 0             | ٥        | >    |
|           |         |                 |                    |      |                                            |         |                |               |               | Reset    | Save |

Enregistrer la stratégie

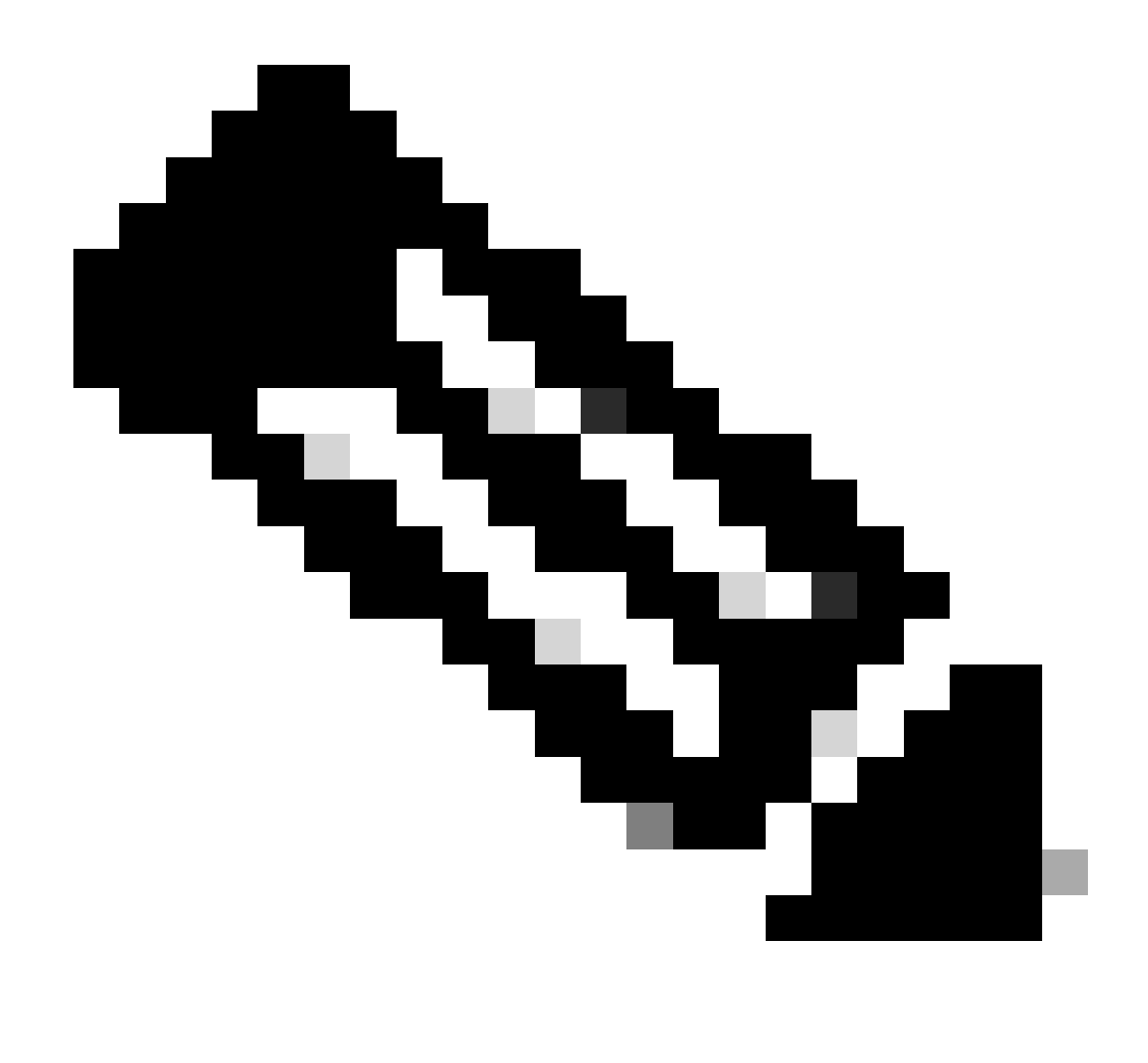

Remarque : cet exemple a autorisé la liste des protocoles d'accès réseau par défaut. Vous pouvez créer une nouvelle liste et la réduire si nécessaire.

Étape 5. Pour afficher les nouveaux ensembles de stratégies, cliquez sur l'icône ">" dans la colonne Afficher.

Étape 5.1. Développez le menu Stratégie d'autorisation et cliquez sur l'icône + pour ajouter une nouvelle règle autorisant l'accès à tous les utilisateurs authentifiés.

Étape 5.2. Définissez un nom.

Étape 5.3. Définissez les conditions pour faire correspondre l'accès réseau du dictionnaire avec l'attribut AuthenticationStatus est égal à AuthenticationPassed et cliquez sur Use.

#### **Conditions Studio**

| Library                                 | Editor |                                     |                |
|-----------------------------------------|--------|-------------------------------------|----------------|
| Search by Name                          |        | Network Access-AuthenticationStatus |                |
|                                         | ۴      | Equals V AuthenticationPassed       | - 111          |
| BYOD_is_Registered ()                   |        | Set to 'ls not'                     | Duplicate Save |
| Catalyst_Switch_Local_Web_Authenticati  |        |                                     |                |
| Compliance_Unknown_Devices              |        | + New AND OR                        |                |
| Compliant_Devices                       |        |                                     |                |
| Guest_Flow                              |        |                                     |                |
| Network_Access_Authentication_Passed () |        |                                     |                |
| Non_Cisco_Profiled_Phones ()            |        |                                     |                |
| Non_Compliant_Devices                   |        |                                     |                |
| Switch_Local_Web_Authentication ()      |        |                                     |                |
| Switch_Web_Authentication               |        |                                     |                |
| Wired_802.1X ()                         |        |                                     |                |
| Wired_MAB ()                            |        |                                     |                |
| Wireless_802.1X ()                      |        |                                     |                |
| Wireless_MAB ()                         |        |                                     |                |
| WLC_Web_Authentication                  |        |                                     |                |
|                                         |        |                                     |                |
|                                         |        |                                     | Close          |

Sélectionner une condition d'autorisation

## Étape 6. Définissez PermitAccess comme profil d'autorisation par défaut et cliquez sur Save.

| Policy S | ets → SV    | /A Access               |                      |                                          |                | Reset Policyset Hitcour | nts Res      | et Save |
|----------|-------------|-------------------------|----------------------|------------------------------------------|----------------|-------------------------|--------------|---------|
|          | Status      | Policy Set Name         | Description          | Conditions                               |                | Allowed Protocols / Se  | rver Sequenc | e Hits  |
| Search   |             |                         |                      |                                          |                |                         |              |         |
|          | ø           | SWA Access              |                      | Radus NAS-P-Address E00ALS 10 100.30 178 |                | Default Network Access  | - ** +       | •       |
| ✓ Auther | ntication P | alicy (1)               |                      |                                          |                |                         |              |         |
| ۲        | Status      | Rule Name               | Conditions           |                                          |                | Use                     | Hits         | Actions |
| Search   |             |                         |                      |                                          |                |                         |              |         |
|          |             |                         |                      | +                                        |                |                         |              |         |
|          | 0           | De feuil                |                      |                                          |                | Al_User_D_Stores **     |              | ~       |
|          | U U         | Densue                  |                      |                                          |                | > Options               | •            | Ŷ       |
| > Autho  | rization Po | icy - Local Exceptions  |                      |                                          |                |                         |              |         |
| > Autho  | rization Po | icy - Global Exceptions |                      |                                          |                |                         |              |         |
| ✓ Author | rization Po | icy (2)                 |                      |                                          |                |                         |              |         |
|          |             |                         |                      | R                                        | lesults        |                         |              |         |
| ٠        | Status      | Rule Name               | Conditions           | P                                        | hofies         | Security Groups         | Hits         | Actions |
| Search   |             |                         |                      |                                          |                |                         |              |         |
| 1        | 0           | Store Users             | Network_Access_Autho | ntication_Passed                         | * PermitAccess | Select from list        | 5            | 0       |
|          | ø           | Default                 |                      |                                          | *DenyAccess    | Select from list * +    | 0            | ٥       |
|          |             |                         |                      |                                          |                |                         |              |         |

Reset Save

### **Configuration SWA**

Étape 1. Dans l'interface utilisateur graphique de SWA, accédez à Administration système et cliquez sur Users.

Étape 2. Cliquez sur Enable dans Second Factor Authentication Settings.

| Reporting                          | Web 9                             | Security Manager  | Security Services                                           | Network        | System Administration |             |
|------------------------------------|-----------------------------------|-------------------|-------------------------------------------------------------|----------------|-----------------------|-------------|
|                                    |                                   |                   |                                                             |                |                       |             |
| sers                               |                                   |                   |                                                             |                |                       |             |
| lsers                              |                                   |                   |                                                             |                |                       |             |
| Add User                           |                                   |                   |                                                             |                |                       |             |
| All<br>Accounts User               | Name                              | Full Name         | User Type                                                   | Account Status | Passphrase Expires    | De          |
| admi                               | n                                 | Administrator     | Administrator                                               | Active         | n/a                   |             |
| Enforce Passphr                    | ase Changes                       | ]                 |                                                             |                |                       |             |
|                                    |                                   |                   |                                                             |                |                       |             |
| ocal User Acco                     | unt & Passp                       | ohrase Settings   |                                                             |                |                       |             |
|                                    |                                   | Account Lock:     | Not configured.                                             |                |                       |             |
|                                    | P                                 | assphrase Reset:  | Not configured.                                             |                |                       |             |
|                                    |                                   |                   |                                                             |                |                       |             |
|                                    | P                                 | Passphrase Rules: | Require at least 8 characte<br>Additional rules configured. | rs.            |                       |             |
|                                    | P                                 | Passphrase Rules: | Require at least 8 characte<br>Additional rules configured. | rs.            |                       | Edit Settin |
|                                    | F                                 | Passphrase Rules: | Require at least 8 characte<br>Additional rules configured. | rs.            |                       | Edit Settin |
| xternal Auther                     | F                                 | 'assphrase Rules: | Require at least 8 characte<br>Additional rules configured. | rs.<br>        |                       | Edit Settin |
| External Authen                    | F<br>tication<br>ication is disa  | Passphrase Rules: | Require at least 8 characte<br>Additional rules configured. |                |                       | Edit Settin |
| ixternal Authen<br>External Authen | F<br>Itication<br>ication is disa | Passphrase Rules: | Require at least 8 characte<br>Additional rules configured. |                |                       | Edit Settin |
| <b>External Authe</b>              | F<br>itication<br>ication is disa | Passphrase Rules: | Require at least 8 characte<br>Additional rules configured. | rs,<br>        |                       | Edit Settin |

Activer l'authentification du second facteur dans SWA

Étape 3. Entrez l'adresse IP de l'ISE dans le champ RADIUS Server Hostname et entrez Shared Secret qui est configuré à l'étape 2 de la configuration de l'ISE.

Étape 4. Sélectionnez les rôles prédéfinis requis pour lesquels l'application du second facteur doit être activée.

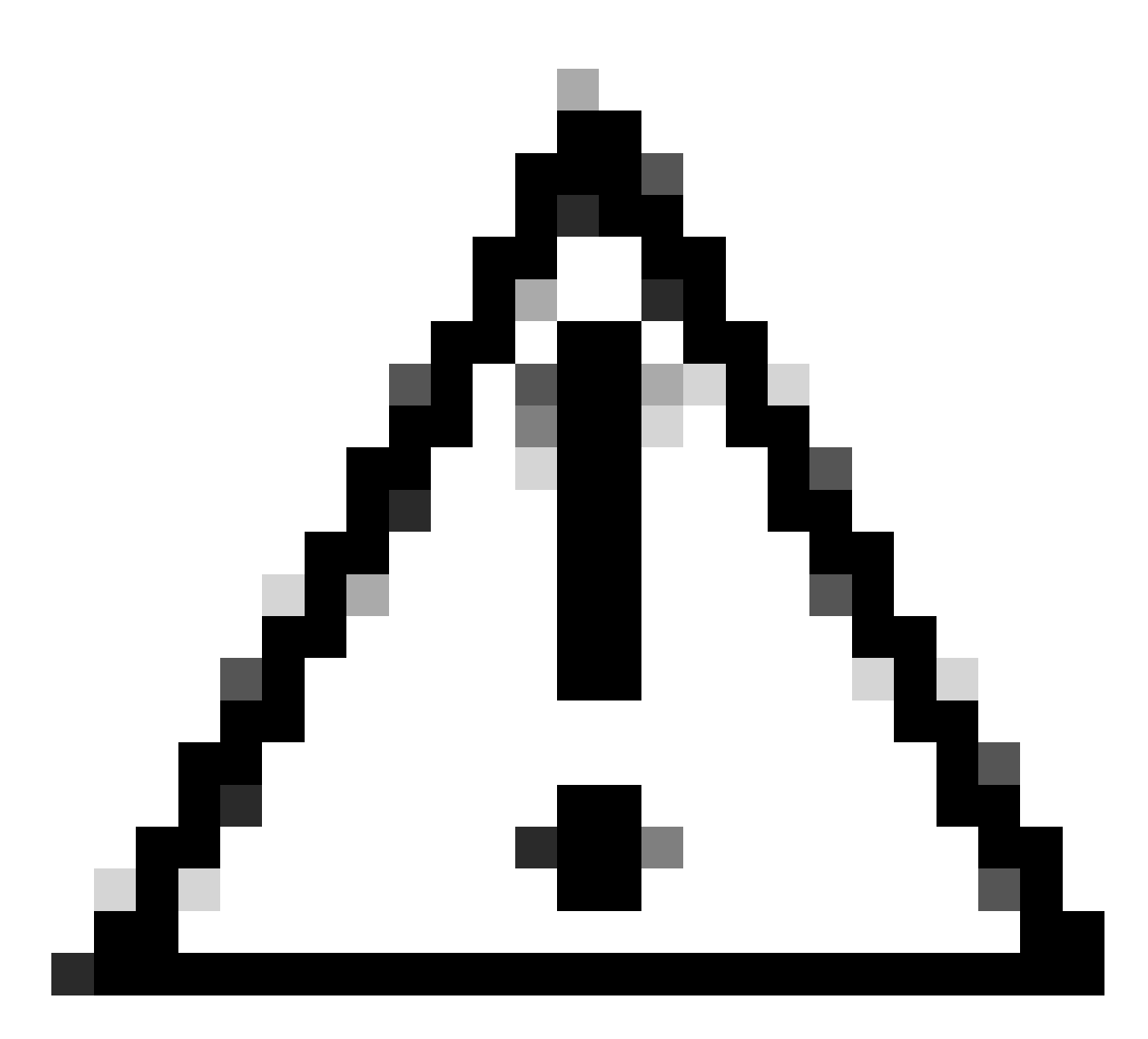

Attention : si vous activez l'authentification du second facteur dans SWA, le compte 'admin' par défaut sera également activé avec l'application du second facteur. Vous devez intégrer ISE avec LDAP ou Active Directory (AD) pour authentifier les informations d'identification d'« admin », car ISE ne vous permet pas de configurer « admin » en tant qu'utilisateur d'accès réseau.

| Q  | Cisco See | cure Web Appliance   |                   |         |                       | Secure We |
|----|-----------|----------------------|-------------------|---------|-----------------------|-----------|
| ۱. | Reporting | Web Security Manager | Security Services | Network | System Administration |           |
| -  |           |                      |                   |         |                       |           |

#### Users

| Users           |                   |               |               |                |                    |        |  |  |
|-----------------|-------------------|---------------|---------------|----------------|--------------------|--------|--|--|
| Add User        |                   |               |               |                |                    |        |  |  |
| All<br>Accounts | User Name         | Full Name     | User Type     | Account Status | Passphrase Expires | Delete |  |  |
|                 | admin             | Administrator | Administrator | Active         | n/a                |        |  |  |
| Enforce Pa      | assphrase Changes |               |               |                |                    |        |  |  |

| Local User Account & Passphrase Settings |                                                               |
|------------------------------------------|---------------------------------------------------------------|
| Account Lock:                            | Not configured.                                               |
| Passphrase Reset:                        | Not configured.                                               |
| Passphrase Rules:                        | Require at least 8 characters.<br>Additional rules configured |
|                                          | Edit Settings                                                 |
|                                          |                                                               |
| External Authentication                  |                                                               |
| External Authentication is disabled.     |                                                               |
|                                          | Enable                                                        |
|                                          |                                                               |
| Second Factor Authentication Settings    |                                                               |
| Two Factor Authentication is disabled.   |                                                               |

Enable...

Activer l'authentification du second facteur dans SWA

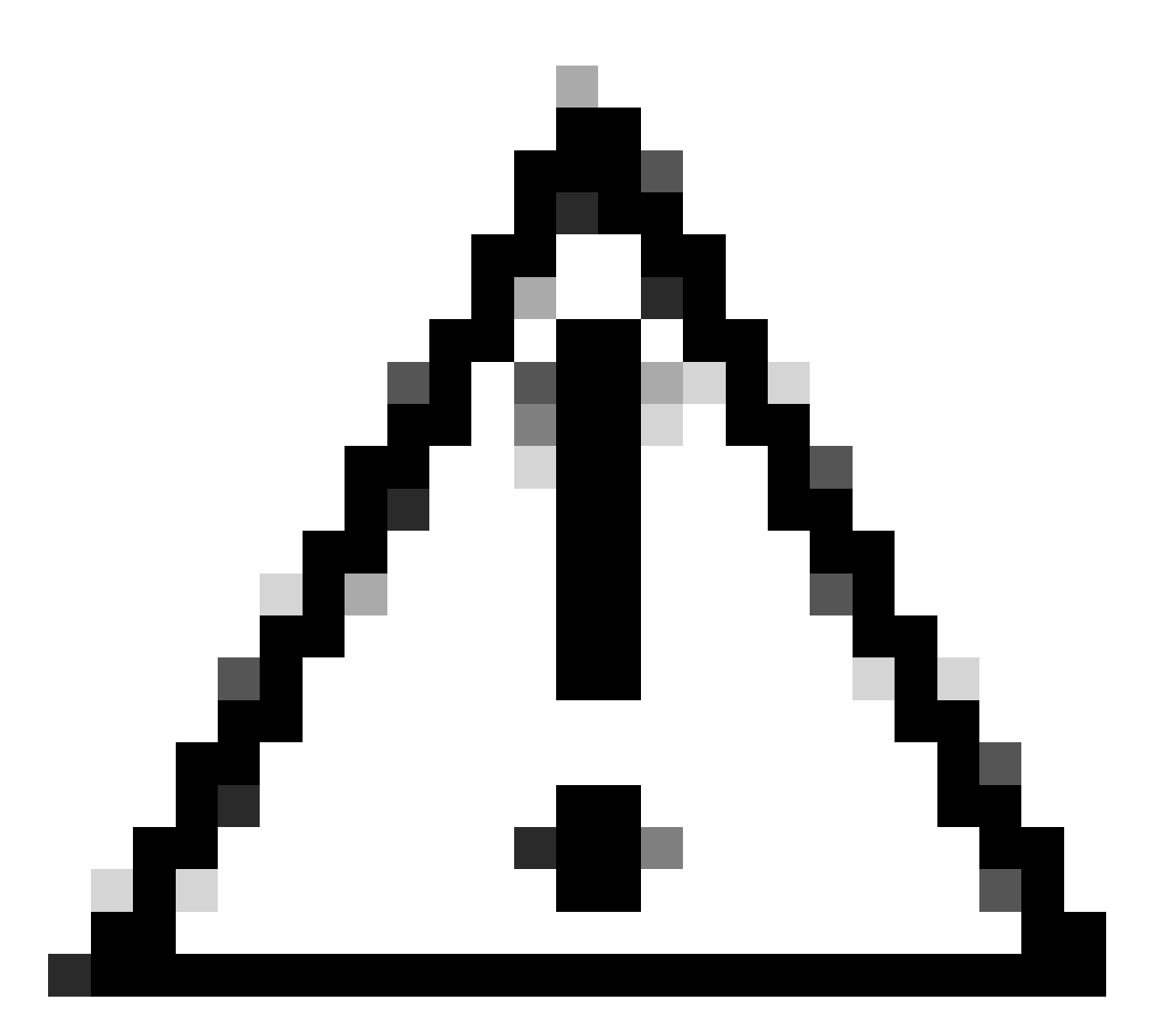

Attention : si vous activez l'authentification du second facteur dans SWA, le compte 'admin' par défaut sera également activé avec l'application du second facteur. Vous devez intégrer ISE avec LDAP ou Active Directory (AD) pour authentifier les informations d'identification d'« admin », car ISE ne vous permet pas de configurer « admin » en tant qu'utilisateur d'accès réseau.

#### Second Factor Authentication

| Second Factor Authentication Settings                 |                                                                                                    |              |                |                         |              |                   |              |
|-------------------------------------------------------|----------------------------------------------------------------------------------------------------|--------------|----------------|-------------------------|--------------|-------------------|--------------|
| Enable Second Factor Authentication                   |                                                                                                    |              |                |                         |              |                   |              |
| Authentication Type:                                  | RADIUS                                                                                                    |              |                |                         |              |                   |              |
| Protocol:                                             | UDP v                                                                                                    |              |                |                         |              |                   |              |
| RADIUS Server Information:                            | RADIUS Server Hostname Port Shared Secret Timeout Value Authentication Add Row                                               |              |                |                         |              |                   |              |
|                                                       | 10.106.38.150                                                                                                    | 1812         | •••••          |                         | 5            | PAP v             | Ŵ            |
| User Role Privileges                                  |                                                                                                    |              |                |                         |              |                   |              |
| Configure user roles for Second Factor Authentication |                                                                                                    |              |                |                         |              |                   |              |
| Second Factor Authentication is enforced to:          | econd Factor Authentication is enforced to:<br>Predefined Roles Administrator<br>Operator<br>K Read-Only Operator<br>G Guest |              |                |                         |              |                   |              |
| Two Factor Login Page                                 |                                                                                                    |              |                |                         |              |                   |              |
| Appearance:                                           | Current Logo:<br>O Use Current Logo<br>O Upload Custom Logo from Local Computer:<br>Browse No file selected.                 |              |                |                         |              |                   |              |
| Company Name:                                         | (Max 150 characters only)                                                                                                    |              |                |                         |              |                   |              |
| Custom text Information:                              | 1: (Max 500 characters only)                                                                                                 |              |                |                         |              |                   |              |
| Login help Information:                               | (Examples:For login trouble Plea<br>characters only)                                                                         | ase contact, | Contact Name , | ///.<br>123-1234-123,au | dmin@example | .com or help URL. | Note:Max 500 |
| View Existing Two Factor Login Page                   |                                                                                                    |              |                |                         |              | Login Page 🗗      |              |
|                                                       |                                                                                                    |              |                |                         |              | 0.1-2             |              |

Configuration de Second Factor Authentication

Étape 5 : pour configurer les utilisateurs dans SWA, cliquez sur Add User. Entrez User Name et sélectionnez User Type requis pour le rôle souhaité. Saisissez Passphrase et retapez Passphrase.

#### Users

| Users                                                                                                    |           |            |                    |                |                    |        |  |  |
|----------------------------------------------------------------------------------------------------|-----------|------------|--------------------|----------------|--------------------|--------|--|--|
| Add User                                                                                                    |           |            |                    |                |                    |        |  |  |
| * When RADIUS external authentication is enabled, all local user accounts except "admin" are disabled. If all RADIUS services fail, local user accounts will be used for authentication. |           |            |                    |                |                    |        |  |  |
|                                                                                                    |           |            |                    |                |                    |        |  |  |
| Accounts                                                                                                    | User Name | Full Name  | User Type*         | Account Status | Passphrase Expires | Delete |  |  |
|                                                                                                    | adminuser | Admin User | Administrator      | Active         | n/a                | ŵ      |  |  |
|                                                                                                    | rouser    | RO User    | Read-Only Operator | Active         | n/a                | ŵ      |  |  |

Configuration utilisateur dans SWA

Étape 6 : cliquez sur Submit and Commit Changes.

# Vérifier

Accédez à l'interface utilisateur SWA avec les informations d'identification configurées. Une fois l'authentification réussie, vous êtes redirigé vers la page d'authentification secondaire. Ici, vous devez entrer les informations d'identification d'authentification secondaires configurées dans ISE.

| Passcode:                                                                          |  |
|------------------------------------------------------------------------------------|--|
| Copyright © 2003-2022 Cisco Systems, Inc. All rights reserved.   Privacy Statement |  |

Vérification de la connexion au second facteur

# Références

- Guide de l'utilisateur d'AsyncOS 14.0 pour Cisco Secure Web Appliance
- Guide d'administration ISE 3.0
- Matrice de compatibilité ISE pour l'appliance Web sécurisée
- Intégration d'AD pour interface utilisateur ISE et connexion CLI

#### À propos de cette traduction

Cisco a traduit ce document en traduction automatisée vérifiée par une personne dans le cadre d'un service mondial permettant à nos utilisateurs d'obtenir le contenu d'assistance dans leur propre langue.

Il convient cependant de noter que même la meilleure traduction automatisée ne sera pas aussi précise que celle fournie par un traducteur professionnel.